Instructions on how to pay by Revolut

## **ADDING ACCOUNT TO REVOLUT**

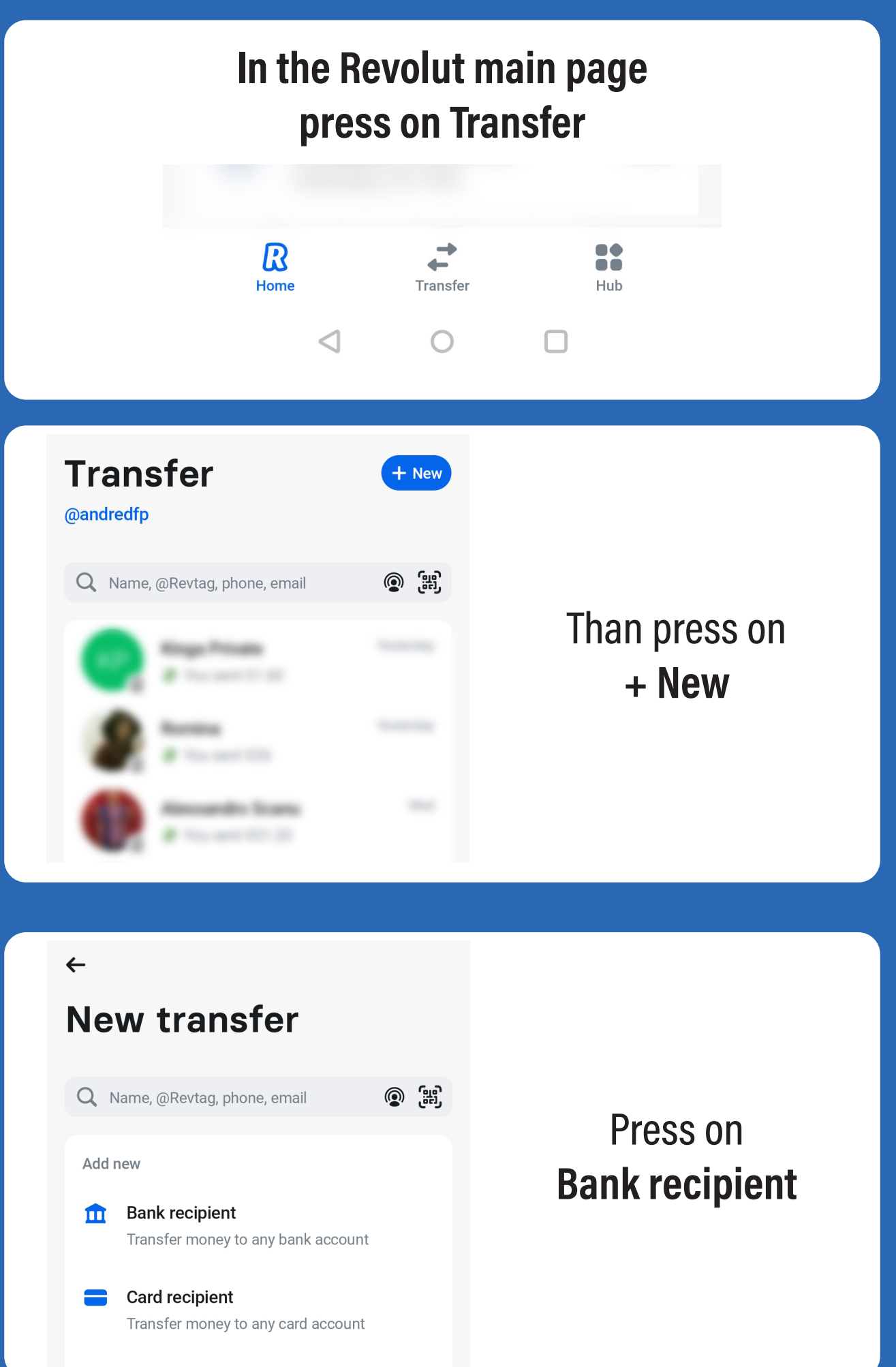

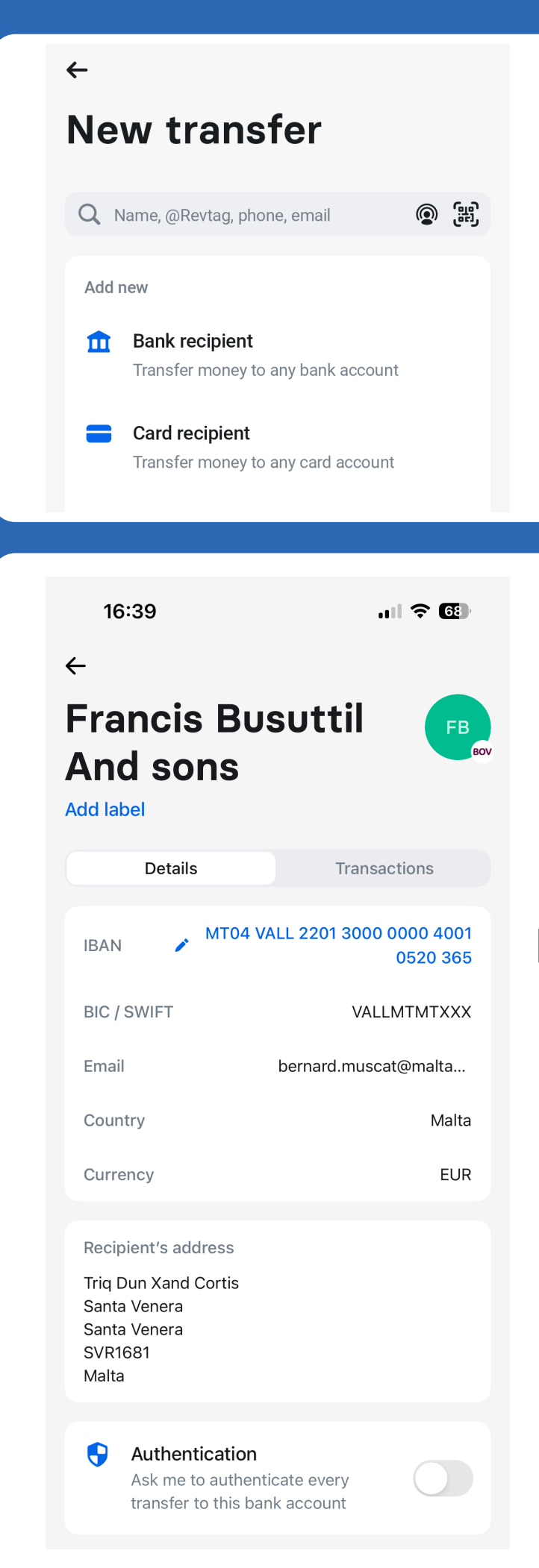

## Press on Bank recipient

## Go to Business tap

Fill up the Iban number MT04VALL220130000000 40010520365 and for company name write FBS Marketing Ltd

> Than press on Add beneficiary